# 【Windows 10】Flatshifter設定ツール導入案内

#### はじめに

Windows 10 では Flatshifter 設定ツール **"Flatshifter Connector"** を次の手順で導入します。詳しく は次項から説明します。

- 1. .NET Framework 3.5 の導入(お使いのPCに未導入であれば)。インターネット接続が必要です
- 2. Flatshifter Connector の導入

#### .NET Framework 3.5 の導入【インターネット接続が必要です】

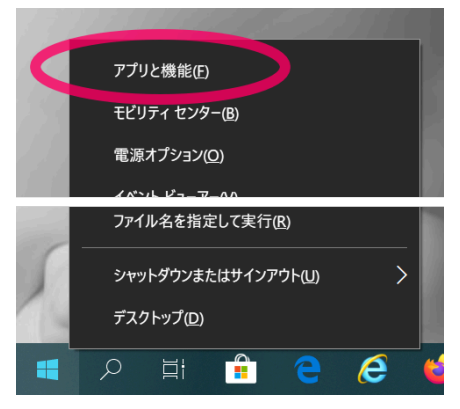

画面左下の [スタート] を右クリックし、表示される一番上の [アプリと機能] (※)をクリックします。

※ お使いのWindows10でここが [プログラムと機能] になっている場合はそれをクリックし、次の操作を 読み飛ばしてください。

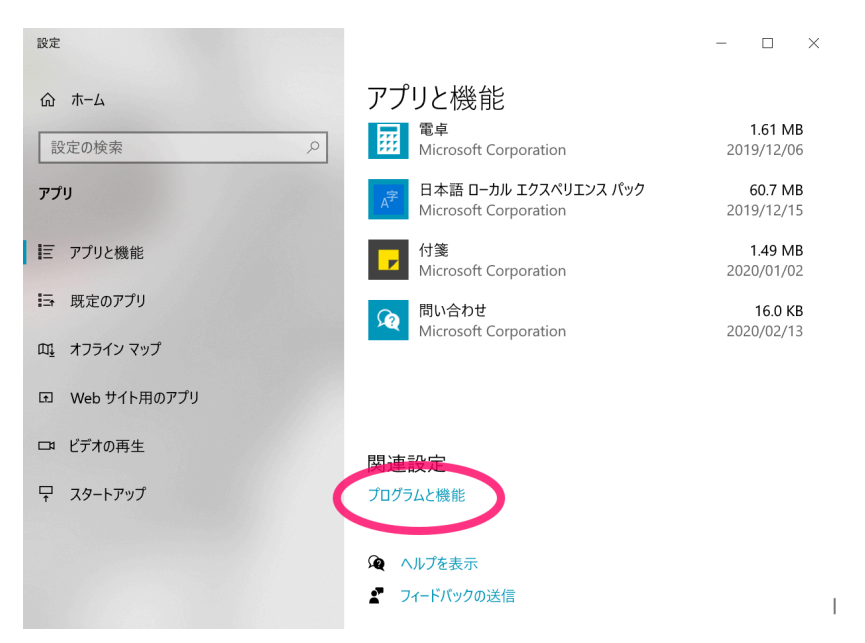

表示されるウインドウ右側を一番下までスクロールし、あらわれる [プログラムと機能] をクリックします。

| 育 プログラムと機能                            |                                          |
|---------------------------------------|------------------------------------------|
| ← → ヾ ↑ (すべてのコントロール パネル項目 > プログラムと機能) |                                          |
| コントロール パネル ホーム                        | プログラムのアンインストールまたは変更                      |
| インストールされた更新プログラムを<br>表示               | プログラムをアンインストールするには、一覧からプログラム:<br>リックします。 |
| ♥ Windows の機能の有効化または<br>無効化 整理 ▼      |                                          |
| 名前                                    |                                          |
|                                       |                                          |
|                                       |                                          |
|                                       | a sur comment of                         |

表示されるウインドウ左側の [Windows の機能の有効化または無効化] をクリックします。

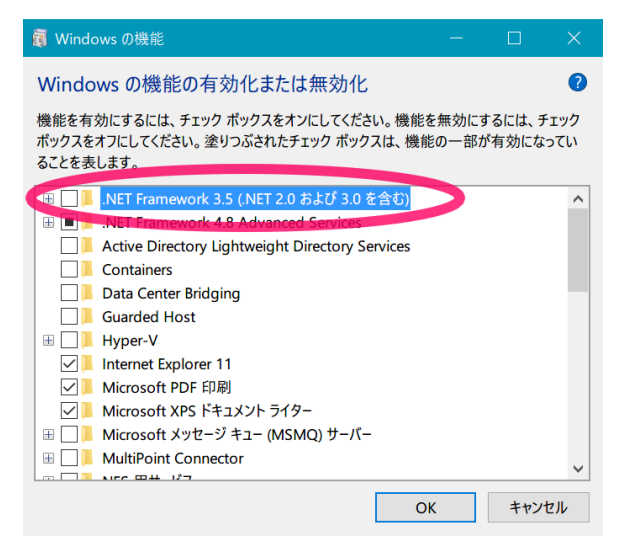

表示されるウインドウ内の [.NET Framework 3.5 (.NET 2.0 および 3.0 を含む)] にチェック(■マーク またはレ点)がついてる場合、お使いのWindowsには .NET Framework 3.5 が導入済みです。[キャンセル] をクリックし、全てのウインドウを閉じて、次の Flatshifter Connector の導入 に進んで下さい。 [.NET Framework 3.5 (.NET 2.0 および 3.0 を含む)] にチェック(■マークまたはレ点)がついない場合、

この項目の 🗆 をクリックしてチェックをつけ [OK] をクリックして下さい。

表示されるウインドウ内の [Windows Update からファイルを自動ダウンロードする] をクリックして下 さい。この時インターネット接続が必要です。自動のダウンロード・導入にはしばらく時間がかかります。

ダウンロード・導入作業終了後、[閉じる] をクリックし終了です。

## Flatshifter Connector の導入

付属のUSBメモリ内 [Flatshifter Connector #.# (#は数字)] フォルダを開き、[install (または install.msi)] を実行し、表示されるウインドウの [次へ] 等を順次クリックして導入を完了しててください。

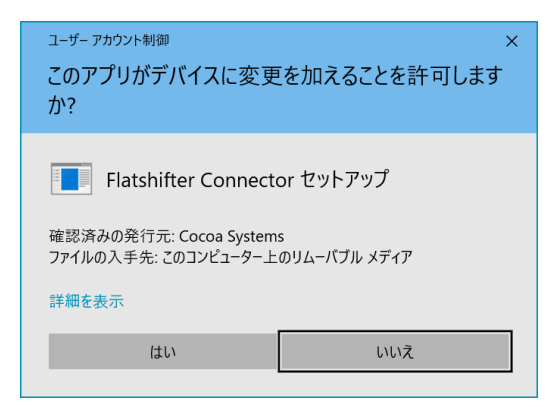

なお途中、[このアプリがデバイスに変更を加えることを許可しますか?] といった案内が出る場合があり ますが、その際は [はい] をクリックしてください。

### 使用方法

別紙 "Flatshifter設定ツールの説明"をご覧下さい。

## その他

Windows10では付属のUSBメモリ内 [Flatshifter USB Driver #.# (#は数字)] は使用しません。